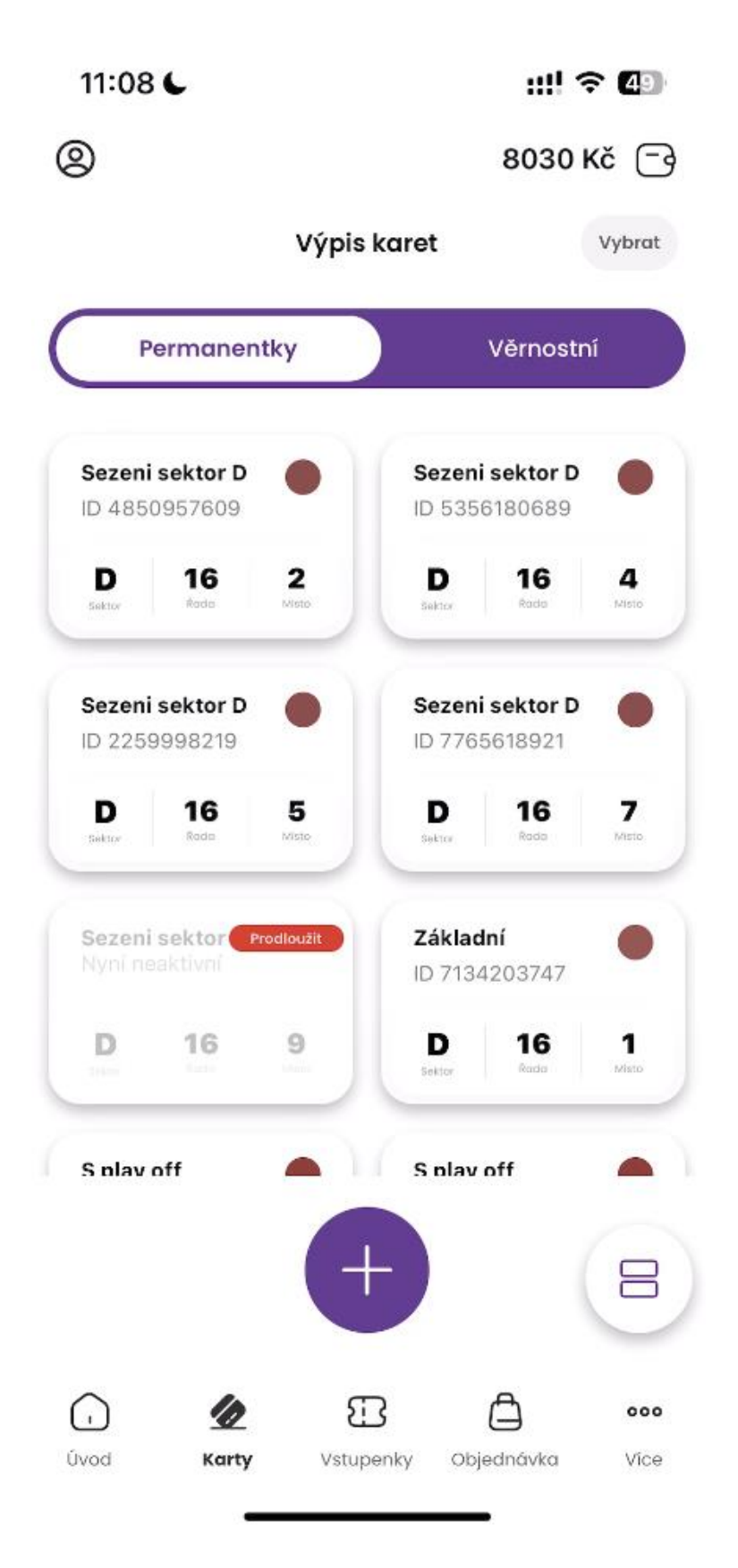

V seznamu karet klikněte na požadovanou permanentku, kterou si přejete prodloužit.

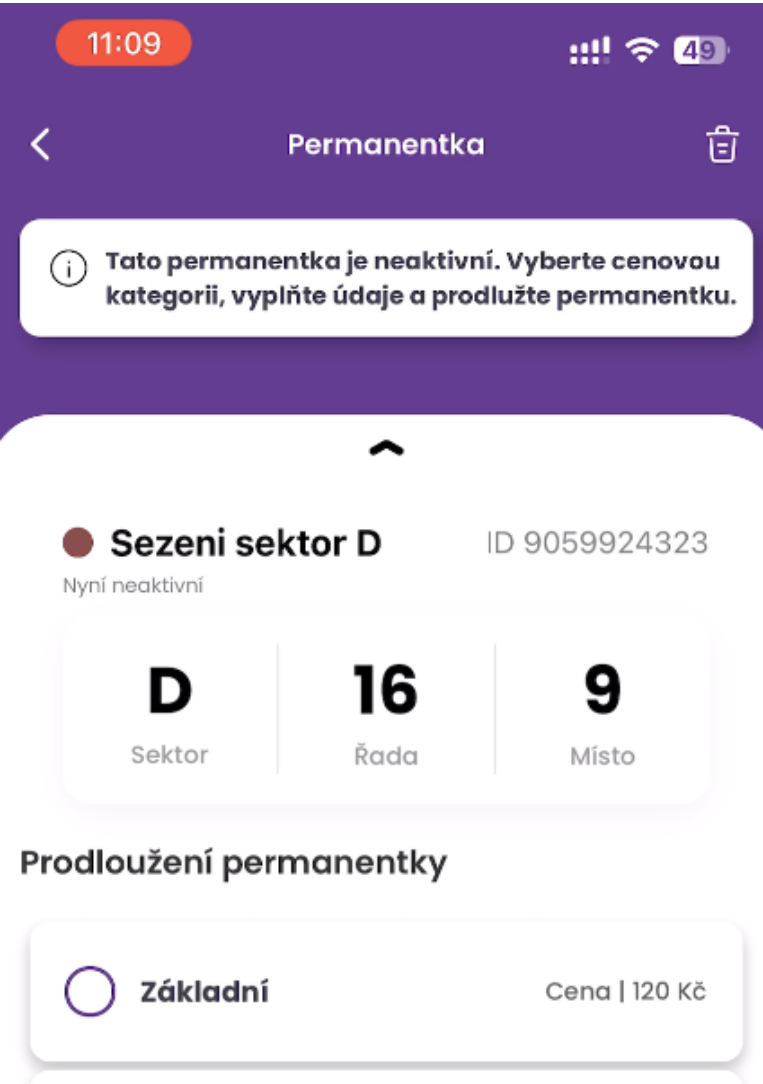

Dítě+
Cena | 40 Kč
Senior
Cena | 50 Kč
S play off
Cena | 40 Kč
Cena | 40 Kč

Zvolte kategorii, ve které si přejete permanentku prodloužit a klikněte na **Pokračovat**.

| 11:09                                                                                                    |             | ::!! 🗢 💷            |               |  |
|----------------------------------------------------------------------------------------------------|-------------|---------------------|---------------|--|
| <                                                                                                    | Permanentka |                     | Ē             |  |
| <ul> <li>Tato permanentka je neaktivní. Vyberte cenovou<br/>kategorii, vyplňte údaje a prodlužte permanentku.</li> </ul> |             |                     |               |  |
|                                                                                                    |             |                     |               |  |
| Dítě+                                                                                                    | ~           | Cena   4            | ΟKČ           |  |
| Senior                                                                                                    |             | Cena   50           | ΟKČ           |  |
| S play off                                                                                                    |             | Cena   4            | окč           |  |
| Bez play of                                                                                                    | f           | Cena   60           | 0 KČ          |  |
| 🔵 Sjídlem                                                                                                    |             | Cena   100 Kč       |               |  |
| 🔵 Bez jídla                                                                                                    |             | Cena   800 Kč       |               |  |
| Pokračovat                                                                                                    |             | -                   | $\rightarrow$ |  |
| Úvod Karty                                                                                                    | Vstupenky   | <b>D</b> objednávka | oco<br>Více   |  |

| 11:09                                                                                              |                | ::!! 🗢 💶      |  |  |
|----------------------------------------------------------------------------------------------------|----------------|---------------|--|--|
| <                                                                                                  | Permanentka    | Ē             |  |  |
| i Tato permanentka je neaktivní. Vyberte cenovou kategorii, vyplňte údaje a prodlužte permanentku. |                |               |  |  |
| Výherní                                                                                            |                |               |  |  |
| *Číslo popisné                                                                                     |                |               |  |  |
| 203                                                                                                |                |               |  |  |
| *Město                                                                                             |                |               |  |  |
| Pardubice                                                                                          |                |               |  |  |
| *PSČ                                                                                               |                |               |  |  |
| 56210                                                                                              |                |               |  |  |
| *Výběr                                                                                             |                |               |  |  |
| Fanoušek 1                                                                                         |                | ~             |  |  |
| *Telefon                                                                                           |                |               |  |  |
| +4207315637                                                                                        | 89             |               |  |  |
| Prodloužit                                                                                         | permanentku    | $\rightarrow$ |  |  |
| Úvod Karty                                                                                         | Ustupenky Obje | ednávka Více  |  |  |

Vyplňte požadované údaje o držiteli permanentky a klikněte na **Prodloužit permanentku**.

| 11:09                                                                                                   |                                            | ::!! ? 48          |  |  |
|----------------------------------------------------------------------------------------------------|--------------------------------------------|--------------------|--|--|
| <                                                                                                    | Permanentka                                | Ē                  |  |  |
| (j) Tato permanentka je neaktivní. Vyberte cenovou<br>kategorii, vyplňte údaje a prodlužte permanentku. |                                            |                    |  |  |
| ( Výherní                                                                                               |                                            | )                  |  |  |
| *Číslo popisné                                                                                          |                                            |                    |  |  |
|                                                                                                    |                                            |                    |  |  |
| Prodloužení permanentky                                                                                 |                                            |                    |  |  |
| Opravdu chce<br>pla                                                                                     | te prodloužit pern<br>Iy off za 40 kreditů | nanentku – S<br>i? |  |  |
| Ζανřít                                                                                                  |                                            | otvrdit            |  |  |
|                                                                                                    |                                            |                    |  |  |
| *Telefon                                                                                                |                                            |                    |  |  |
| +42073156378                                                                                            | 9                                          |                    |  |  |
| Prodloužit permanentku $ ightarrow$                                                                     |                                            |                    |  |  |
| Úvod Karty                                                                                              | Ustupenky Obje                             | ednávka Více       |  |  |

Potvrďte, zda si danou permanentku opravdu přejete prodloužit kliknutím na **Potvrdit**.

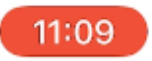

<

 $(\cdot)$ 

Úvod

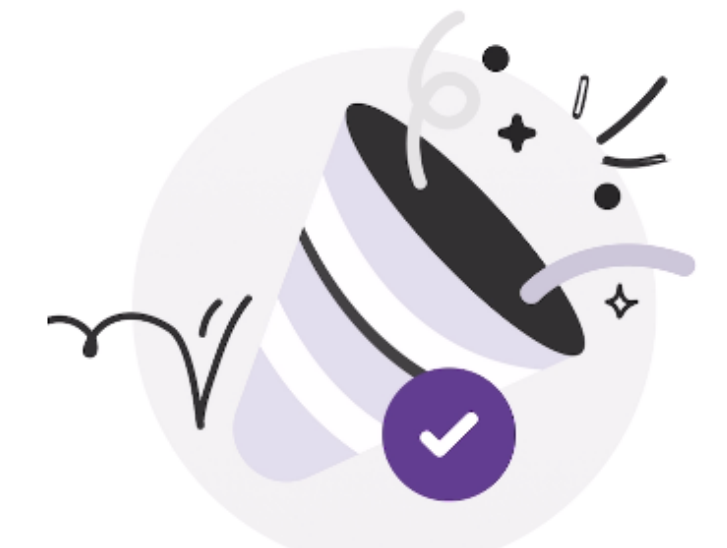

## Gratulujeme! Vaše permanentka byla úspěšně prodloužena

Děkujeme za váš nákup.

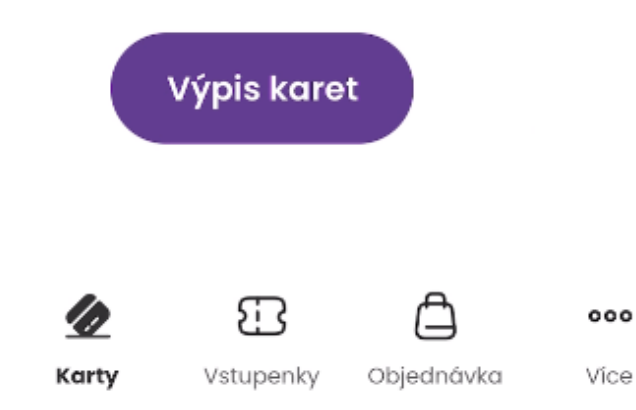

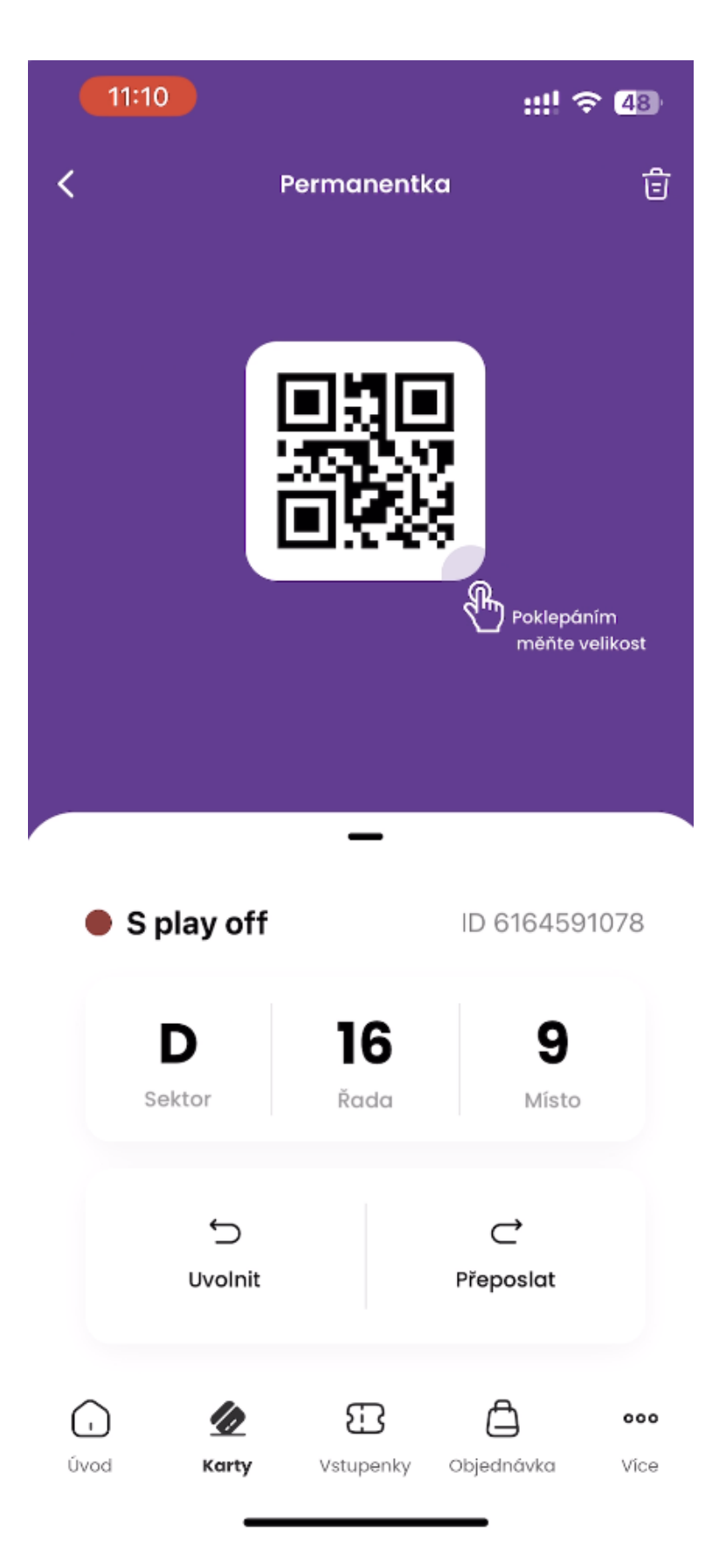

Po prodloužení se Vaše nová permanentka zobrazí ve Výpisu karet v mobilní aplikaci.

Taktéž na Váš e-mail dorazí jako potvrzení nákupu voucher.